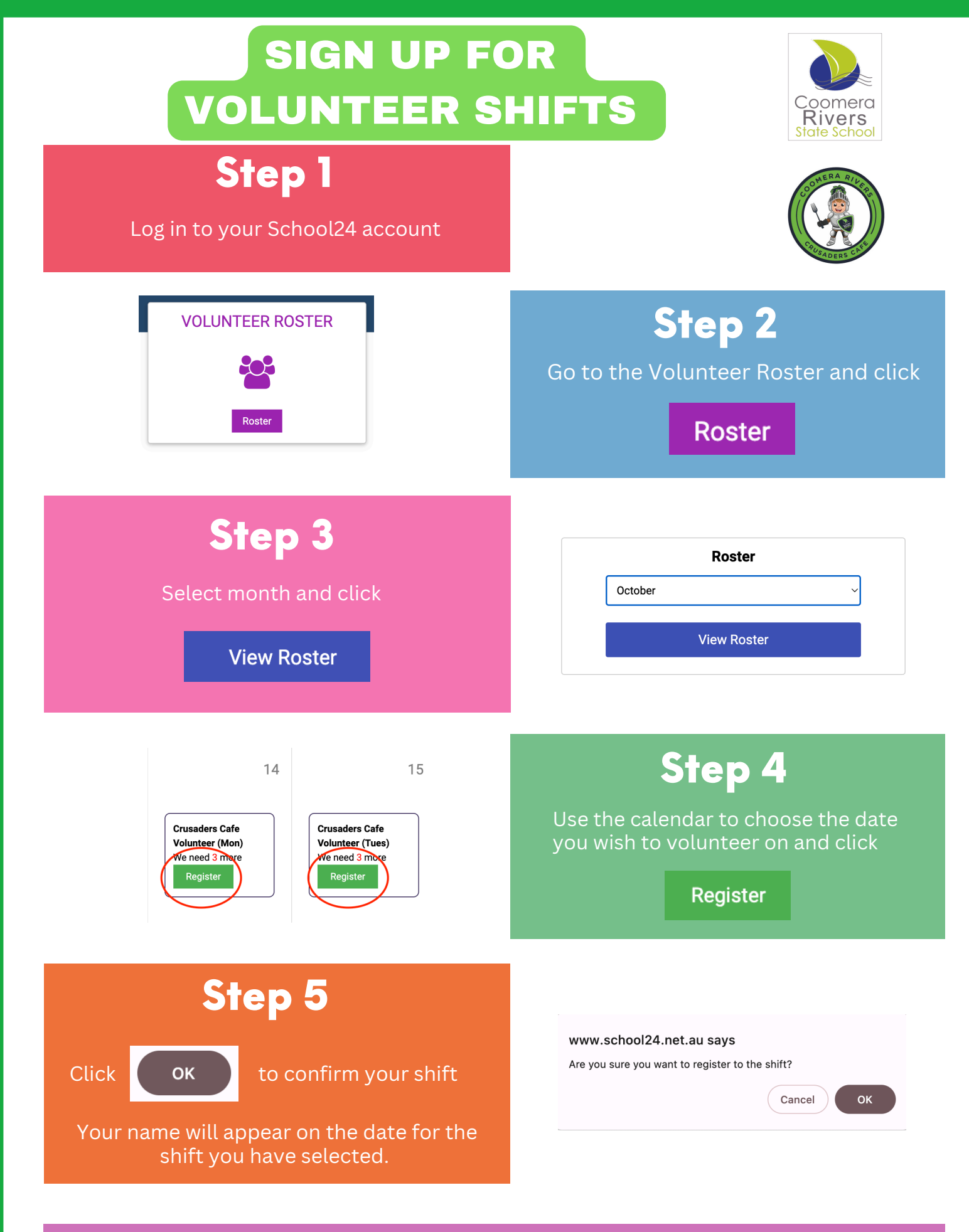

## Note:

A shift cannot be cancelled in the parent app (upgrade coming soon!). To cancel, please email crusaderscafe@coomerariversss.eq.edu for cafe shifts or pandc@coomerariversss.eq.edu for all other shifts.